|                                   |                                                                   | InspIS SET<br>systém elektronického<br>testování |
|-----------------------------------|-------------------------------------------------------------------|--------------------------------------------------|
| Uživatelské jméno:                |                                                                   | Inspis PORTAL<br>PORTÁL INFORMACÍ O ŠKOLÁCI      |
| Hesio.                            | Přihlásit se                                                      | ZAPOMENUTÉ HESLO                                 |
| Zadejte svoje j<br>menu této strá | řihlašovací údaje nebo vyberte požadovanou akci z pravého<br>lky. |                                                  |

Obrázek 5 Registrace pro ředitele škol

Na následující stránce si pročtěte úvodní informace, pod nimi klikněte na odkaz *Formulář* a stáhněte soubor s formulářem (dokument MS Word) do svého počítače. Formulář vyplňte a zašlete zpět prostřednictvím datové schránky (není nutný elektronický podpis) nebo e-mailem (se zaručeným elektronickým podpisem). Kontaktní údaje najdete přímo v dokumentu.

## 3.3 Přihlášení, změna hesla

Pro přihlášení na adrese <u>https://inspis.csicr.cz/</u> (viz <u>Registrace pro ředitele škol</u>) použijte heslo, které jste obdrželi emailem po registraci do systému InspIS DATA.

Uživatelským jménem je e-mailová adresa, pod kterou jste se zaregistrovali (popř. vás zaregistroval ředitel školy nebo jiný pracovník).

Po přihlášení lze změnit přístupové heslo (minimální počet znaků je 6).

## 3.4 Vytvoření účtů pro další pracovníky školy

Po přihlášení může ředitel školy vytvářet účty i pro další pracovníky školy s různými aplikačními rolemi.

V modulu Správa uživatelských účtů klikněte na tlačítko Založit nový účet.